# BHOONIDHI PLANNER

# Software

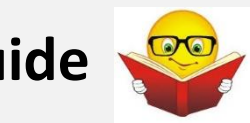

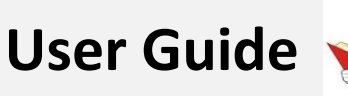

National Remote Sensing Centre (NRSC), Indian Space Research Organization (ISRO), Software User Guide, Nov 2023

# **TABLE OF CONTENTS**

| 1     | Introduction                           |
|-------|----------------------------------------|
| 1.1   | Scope                                  |
| 1.2   | URL                                    |
| 1.3   | Glossary                               |
| 2     | Planning Request Placing Services4     |
| 2.1   | Request Placing4                       |
| 2.1.1 | Area of Interest (AOI) Identification5 |
| 2.1.2 | 2 View Opportunities6                  |
| 2.1.3 | Sub Requests7                          |
| 3     | Registration & Login7                  |
| 3.1   | Service Activation8                    |
| 3.1.1 | Activated User                         |
| 3.1.2 | 2 Rejected User                        |
| 3.2   | Proposal processing9                   |
| 3.2.1 | Accept Proposal9                       |
| 3.2.2 | 2 Reject Proposal9                     |
| 3.3   | Planning Request Status Monitor9       |

# **1** Introduction

Bhoonidhi-PLANNeR is a future acquisition request placing service in Bhoonidhi which allows users to submit future satellite acquisition requests. This is an online web application facilitates the users to place requests for future dates; now enabled for EOS-04 mission.

#### 1.1 Scope

The scope of this document is to guide the user for placing and monitoring acquisition requests for EOS-04 mission.

#### 1.2 URL

#### https://bhoonidhi.nrsc.gov.in

Select the Bhoonidhi-PLANNeR tool from the landing page.

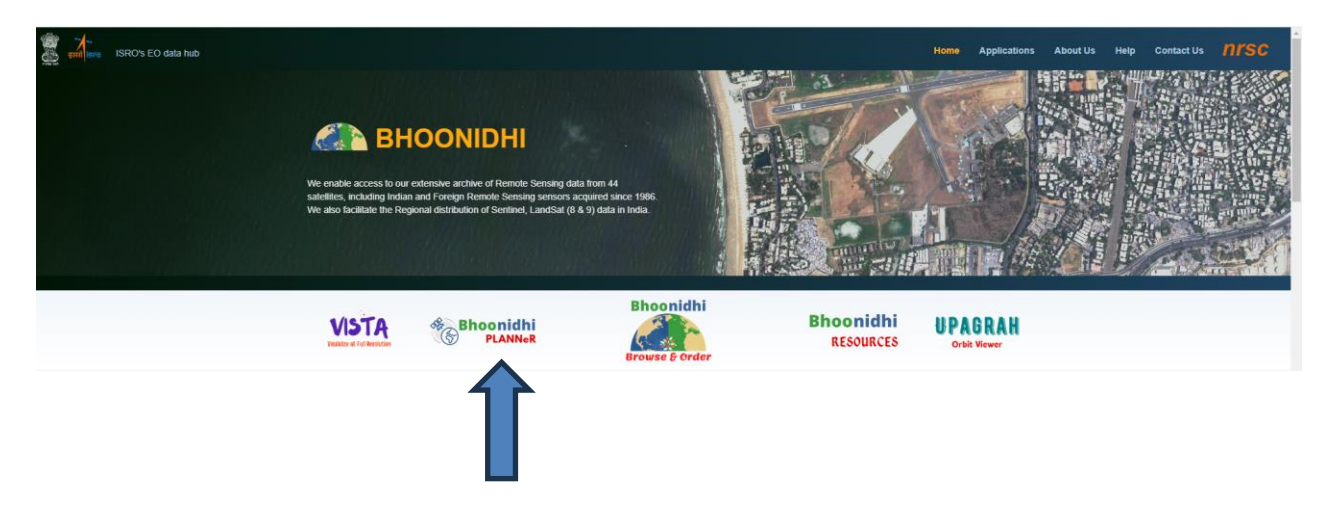

#### 1.3 Glossary

| PPS           | Payload Programming System                               |
|---------------|----------------------------------------------------------|
| Proposal File | The list of available dates for the given segmented area |
| Request File  | Inputs provided for availability as per user AOI and POI |
| AOI           | Area of Interest                                         |
| POI           | Period of Interest                                       |
| PLANNeR       | PayLoad Acquisition PlaNNing Requests Service            |
| SID           | Search Identifier                                        |

# 2 Planning Request Placing Services

There are two major services provided to the users. Request placing service to submit the future acquisition request and the Request Monitoring Services using which the users can monitor the status of planning request submitted and also directly put it to Bhoonidhi CART once acquired.

### 2.1 Request Placing

Future acquisition request is to be placed by selecting the sensor parameters, area of interest and date range.

The following inputs are to be provided

- Satellite based parameters (E04)
- o Polarization
- o Node
- Look Direction
- Incidence Angle
- Acquisition Request Type
  - o General
  - o Ground Truth
  - o **Temporal**
- Priority Normal/Urgent
- Date Range (Max of 17 days can be given)
- Purpose of request placing
- Area of Interest Point / Polygon / Map based selection

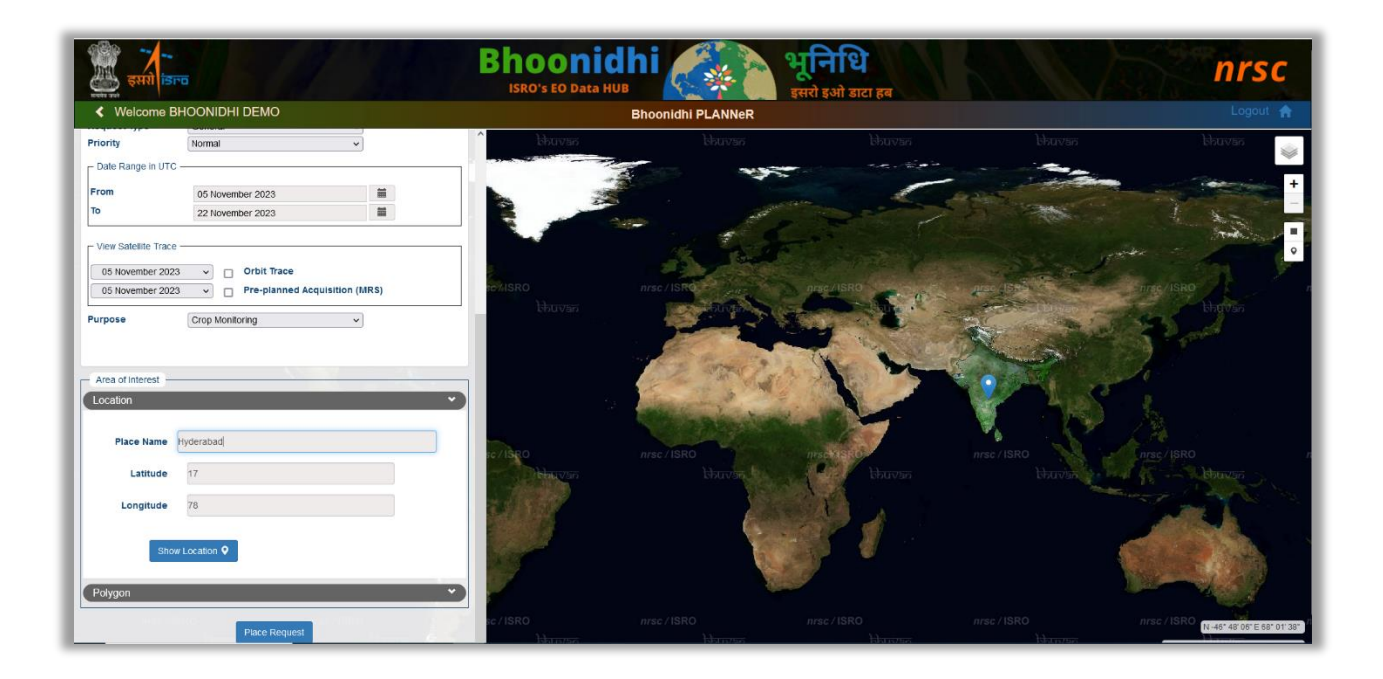

**Place Request Button:** On click this places request, generates proposal with various opportunities (availability across dates as per POI)

| Welcome BHOONIDHI DEMO                           | Bhoonidhi PLANNeR                                                                                              | Logout 🔒                                                                                                    |
|--------------------------------------------------|----------------------------------------------------------------------------------------------------|----------------------------------------------------------------------------------------------------|
| Place Request View Opportunities Monitor Request |                                                                                                    | and the second second second second second second second second second second second second second second second                                                                                                    |
| Satellite Selection                              |                                                                                                    | -                                                                                                    |
| Satellite EDS-04 v<br>Sensor SAR(CRS) v          |                                                                                                    |                                                                                                    |
| Sensor specific parameters                       | and the state of anertana and the set of the state of                                                          | Calling & All and a second of                                                                                                    |
| Transpol Any v                                   | Marris Anna Anna Anna Anna Anna Anna Anna Ann                                                                  | - Provide and the second second second second second second second second second second second second second se                                                                                                    |
| Node Any v                                       |                                                                                                    | The second second second second second second second second second second second second second second second se                                                                                                    |
| Look_direction Any v                             |                                                                                                    | A CONTRACT OF A CONTRACT OF A  |
|                                                  |                                                                                                    |                                                                                                    |
| Request Type Deteral v                           |                                                                                                    |                                                                                                    |
| Date Range in UTC                                | SRO and /SRO                                                                                                   | the Max                                                                                                    |
| From 05 November 2023                            | Alarma Market Contract Contraction and Annual Contraction                                                      | State of the second second second second second second second second second second second second second second                                                                                                    |
| To 22 November 2023                              |                                                                                                    | I have the second second second                                                                                                    |
| View Satellite Trace                             |                                                                                                    | and the second second sec                                                                                                    |
| 05 November 2023 v Orbit Trace                   |                                                                                                    |                                                                                                    |
| 05 November 2023 v Pre-planned Acquisition (BR5) |                                                                                                    | A MARCHAN MARCHAN MARCHAN                                                                                                    |
| Purpose Crop Monitoring v                        | en de la companya de la companya de la companya de la companya de la companya de la companya de la companya de | and a second second sec |
|                                                  | 1 the friend the state of the state                                                                            | three the second second second                                                                                                    |
| Area of Interest                                 |                                                                                                    |                                                                                                    |
| Location Y                                       |                                                                                                    |                                                                                                    |
| Place Name                                       |                                                                                                    |                                                                                                    |
| Labitude og 17.76, 418.98                        |                                                                                                    |                                                                                                    |
| Longitude pg 78.76, -78.99                       | Stat minéziano nascziano nascziano nascziano                                                                   | nes de la nes de la nes de la nes de la nes de la nes de la nes de la nes de la nes de la nes de la nes de la n                                                                                                    |
|                                                  | Baren Baren Baren Baren                                                                                        | thank bhaves                                                                                                    |
| Show Location <b>Q</b>                           |                                                                                                    |                                                                                                    |
| Palvaon                                          |                                                                                                    |                                                                                                    |
|                                                  |                                                                                                    |                                                                                                    |
| Place Request                                    |                                                                                                    | N 211 15 55 ° E 1621 10 561<br>Lathole 21 1064 Longender 173 155                                                                                                    |

Orbit Trace: View the trace of the satellite for the give POI

**Systematic Coverage (MRS data):** There is preplanned acquisition as a part systematic coverage of Indian region in MRS HH+VV, Descending, Right look direction.

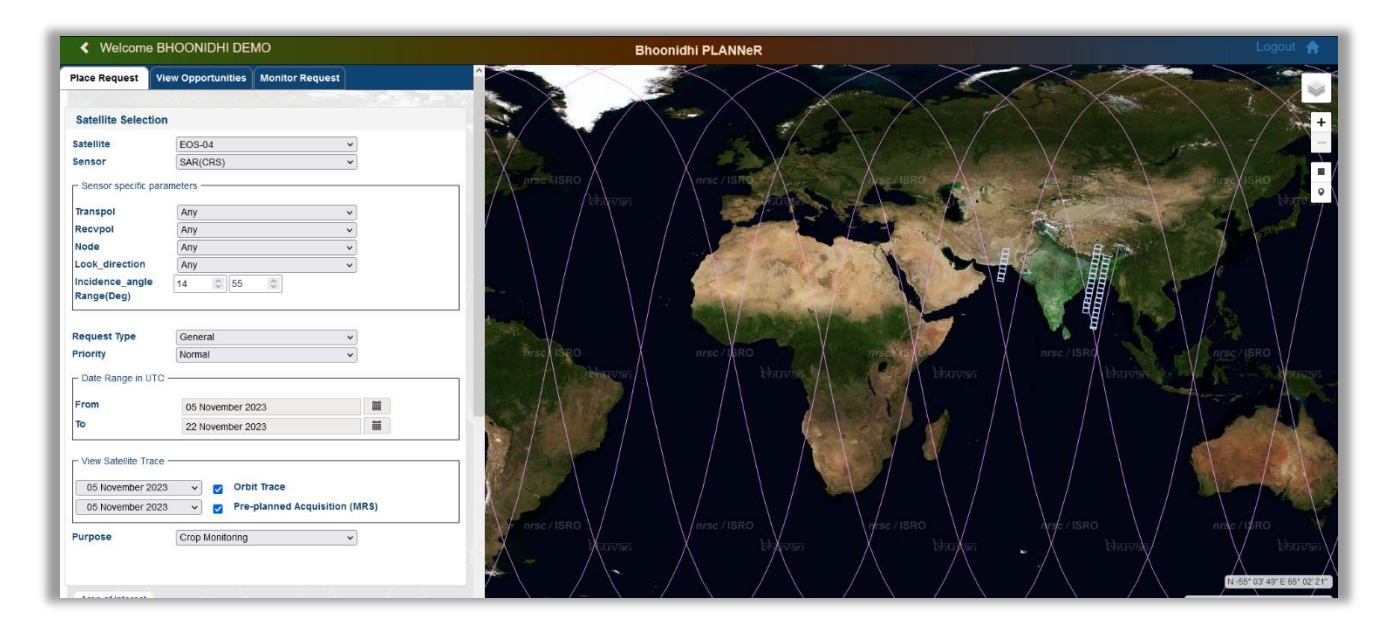

# 2.1.1 Area of Interest (AOI) Identification

The user can specify the area of interest by using any one of the following options:

- Location/Point
  - By specifying the location name or by providing few characters in the location name, the software will automatically fetch the matching locations. The user can then select the desired location from the list.
  - The user can specify the scene count.

- Polygon
  - By specifying the top-left and bottom-right coordinates.
- Map draw tool for AOI drawing

#### 2.1.2 View Opportunities

Displays the proposal to the user for selection of the sub-requests and confirm them or cancel the entire request. For confirmation the user should have been registered and authorized by NDC/NRSC.

|                       |                          |                         |                         |                                   |                     |           | ISKO 3 LO DELE HOD                                                                                                    | इसरो इओ डाटा हब                                                                                                    |                                                                                                    |                                                                                                    |
|-----------------------|--------------------------|-------------------------|-------------------------|-----------------------------------|---------------------|-----------|----------------------------------------------------------------------------------------------------|----------------------------------------------------------------------------------------------------|----------------------------------------------------------------------------------------------------|----------------------------------------------------------------------------------------------------|
| < .                   |                          |                         |                         |                                   |                     |           | Bhoonidhi PLANNeR                                                                                                    |                                                                                                    |                                                                                                    | TOROBAL (15)                                                                                                    |
| Place Re              | uest View                | Dpportuniti             | es Monit                | or Request                        |                     |           |                                                                                                    | the way                                                                                                    |                                                                                                    | 200                                                                                                    |
| uest ID               | Success 9311             | 00016                   |                         |                                   |                     |           | in the ball                                                                                                    | - A Contraction                                                                                                    | suc and in the                                                                                                    | ISBN - TANK                                                                                                    |
| how 10                | 0~                       |                         | 1.00                    | Search:                           |                     |           | the start                                                                                                    |                                                                                                    | and the second                                                                                                    | ALC: C                                                                                                    |
| SNO                   | Sub Sat                  | Sen                     | Mode                    | StartLL                           | EndLL               | Info      | the factor of the second second second second second second second second second second second second second se                                                                                                    |                                                                                                    | A CONTRACTOR                                                                                                    | they a                                                                                                    |
| 1                     | ☑ 1 E04                  | SAR                     | CRS                     | 24.2905,<br>90.4658               | 30.2691,<br>86.7174 |           | No Contraction                                                                                                    | A Constant                                                                                                    | A STATISTICS                                                                                                    | the Tracht                                                                                                    |
| 2                     | 2 E04                    | SAR                     | CRS                     | 25.8712,<br>90.1198               | 28.7184,<br>87.0722 |           | in a state of the state of the                                                                                                    |                                                                                                    |                                                                                                    | ~ 222                                                                                                    |
| howing 1              | to 2 of 2 entrie         | s                       | -                       | -                                 | 1 20                | 1         |                                                                                                    | Contraction of the second                                                                                                    | TE TANK AND AND AND AND AND AND AND AND AND AND                                                                                                    | CHIAN                                                                                                    |
|                       |                          |                         |                         |                                   |                     |           | A DESCRIPTION OF THE OWNER OF THE OWNER OWNER OF THE OWNER OF THE OWNER OF THE OWNER OF THE OWNER OF THE OWNER OF THE OWNER OF THE OWNER OF THE OWNER OF THE OWNER OF THE OWNER OF THE OWNER OF THE OWNER OF THE OWNER OF THE OWNER OF THE OWNER OF THE OWNER OF THE OWNER OF THE OWNER OWNER OF THE OWNER OWNER OWNER OWNER OWNER OWNER OWNER OWNER OWNER OWNER OWNER OWNER OWNER OWNER OWNER OWNER OWNER OWNER OWNER OWNER OWNER OWNER OWNER OWNER OWNER OWNER OWNER OWNER OWNER OWNER OWNER OWNER OWNER                                                                                                    | and the second of the second second                                                                                                    | A REAL PROPERTY AND A REAL PROPERTY AND A REAL                                                                                                    |                                                                                                    |
|                       |                          |                         | _                       | -                                 |                     |           | ARA HA MAN                                                                                                    | E and a                                                                                                    | A DESCRIPTION OF THE OWNER OF THE OWNER OWNER OF THE OWNER OWNER OWN                                                                                                    |                                                                                                    |
| sclaime<br>rious n    | r: There may t<br>asons  | e changes i             | in incidence            | angle or reque                    | st can be rejecte   | ed due to |                                                                                                    |                                                                                                    |                                                                                                    | nor anoter ()<br>and anoter ()<br>and anoter ()<br>and ()<br>anoter ()<br>anoter |
| sclaime<br>rious n    | r: There may  <br>lasons | e changes (<br>Accept ) | in incidence<br>Request | angle or reque:<br>Reject Request | st can be rejecte   | ed due to |                                                                                                    | THE L                                                                                                    | Artistation<br>Artistation<br>Artis | nast enaste et a<br>nast enaste et a<br>nast enaste et a<br>nast enaste et<br>naste enaste<br>naste et a                                                                                                    |
| sclaime<br>rious n    | r: There may I<br>Nasons | e changes (             | in incidence<br>Request | angle or reque:<br>Reject Request | st can be rejecte   | ed due to | nonnose<br>neosona<br>neosona<br>neoson | Tomas Annual                                                                                                    | ASSAN                                                                                                    | nin A advisente<br>nis encourse (<br>international<br>units<br>units<br>uni                                 |
| isclaimi<br>irious n  | r: There may I<br>kasons | e changes i             | in incidence<br>Request | angle or reque                    | st can be rejecte   | ed due to |                                                                                                    | na<br>na<br>na<br>na<br>na<br>na<br>na<br>na<br>na<br>na<br>na<br>na<br>na<br>n                                                                                                    | Compared to the second second                                                                                                    | and a second second sec                                                                                                    |
| isclaimi<br>arious n  | r: There may I<br>tasons | Accept                  | in incidence<br>Request | angle or reque.<br>Reject Request | st can be rejecte   | ed due to |                                                                                                    | and<br>Allinovia<br>Allinovia<br>Al                                                                                                    |                                                                                                    | non ensure 1<br>non ensure 1<br>non e                                                                                                    |
| isclaimi<br>arlous n  | r: There may I<br>hasons | Access                  | in incidence<br>Request | i angle or reque                  | st can be rejecte   | ed due to |                                                                                                    | and<br>Antipation and antipation<br>and antipation and antipation<br>and antipation and antipation<br>and antipation and antipation<br>and antipation and antipation<br>and antipation and antipation<br>antipation and antipation<br>antipation and antipation<br>antipation and antipation<br>antipation and antipation<br>antipation and antipation<br>antipation and antipation<br>antipation and antipation<br>antipation and antipation<br>antipation and antipation<br>antipation antipation<br>antipation<br>antipation<br>antipation<br>anti                                                                                                    | Terrent Statistics                                                                                                    | m exotentia<br>and reactions of<br>managements and<br>managements and<br>m                                                                                                    |
| isclaimi<br>arious n  | r: There may I<br>lasons | Accept                  | in incidence<br>Request | rangle or reque                   | st can be rejecte   | ed due to | ADDRESS<br>ADDRESS<br>ADD                                                                                                    | ara<br>manan<br>Banan<br>Ba |                                                                                                    | acorenita da<br>acorenación da<br>managemente<br>managemente<br>ma                                                                                                   |
| hisclaima<br>arious n | r: There may (<br>lasons | Access                  | in incidence<br>Request | angle or reque                    | st can be rejecte   | ed due to |                                                                                                    | ara<br>manan<br>Angana<br>Angana<br>Angan<br>Angana<br>Angana<br>Angana<br>Angana<br>Angana<br>Angana<br>Angana<br>Angana<br>Angana<br>Angana<br>Angana<br>Angana<br>Angana<br>Angana<br>Angana<br>Angana<br>Angana<br>Angana<br>Angana<br>Angana<br>Angana<br>Angan<br>Angana<br>Angana<br>Angana<br>Angana<br>Angana<br>Angana<br>Angana<br>Angana<br>Angana<br>Angana<br>Angana<br>Angana<br>Angana<br>Angana<br>Angana<br>Angana<br>Angan<br>Angan<br>Angan<br>Angan<br>Angana<br>Angana<br>Angan<br>Angana<br>Angana<br>Angana<br>Angana<br>Angana<br>Angana<br>Angana<br>Angana<br>Angana<br>Angana<br>Angana<br>Angana<br>Angana<br>Angana<br>Angan<br>Angana<br>Angana<br>Angana<br>Angana<br>Angan<br>Angan<br>Angan<br>Angana<br>Angan<br>Angana<br>Angan<br>Angana<br>Angan<br>Angan<br>Angan<br>Angan<br>Angan<br>Angan<br>Angan<br>Angan<br>Angan<br>Angan<br>Angan<br>Angan<br>Angan<br>Angan<br>Angan<br>Angan<br>Angan<br>Angan<br>Angan<br>Angan<br>Angan<br>Angan<br>Angan<br>Angan<br>Angan<br>Angan<br>Angan<br>Angana<br>Angana<br>Angana<br>Angana<br>Angana<br>Angana<br>Angana<br>Angana<br>Angana<br>Angana<br>Angana<br>Angana<br>Angana<br>Angana<br>Angana<br>Angana<br>Angana<br>Angana<br>Angana<br>Angana<br>Angan<br>Angan<br>Angan<br>Angan<br>Angan<br>Angan<br>Angan<br>Angan<br>Angan<br>Angan<br>Angan<br>Angan<br>Angan<br>Angan<br>Angan<br>Angan<br>Angan<br>Angan<br>Angan<br>Angan<br>Angan<br>Anga                                                                                                    |                                                                                                    | And And And And And And And And And And                                                                                                    |

|         | इ          | मरो ।जा      | ō        |             | 11                 |                    |          | В                 | hoc<br>ISRO'S E | Data HUB    | 1           |              |           | भूरी<br>इसरो इओ | <b>ध</b><br>डाटा हब |              |            |                |        | n                               | rso                 |
|---------|------------|--------------|----------|-------------|--------------------|--------------------|----------|-------------------|-----------------|-------------|-------------|--------------|-----------|-----------------|---------------------|--------------|------------|----------------|--------|---------------------------------|---------------------|
| <       |            |              |          |             |                    |                    |          |                   |                 | E           | Bhoonidh    | I PLANN      | leR       |                 |                     |              |            |                |        |                                 | 1 🕈 🖣               |
| Plac    | e Req      | uest         | View Op  | portunities | Monitor            | Request            | 44,47990 |                   | areas a s       |             | - Breing    | ,            |           | A N             |                     |              |            |                |        |                                 |                     |
| quest n | D: 50      | ccess 930    | 500275   |             |                    |                    |          |                   | -               |             |             | 30.51        | 1.11      |                 |                     |              |            |                |        |                                 |                     |
| Show 1  | 100 🗸      | ]            |          |             | Search:            |                    |          |                   |                 | 1 -         | -           | - 1          |           |                 | 13                  |              |            |                |        |                                 |                     |
| SNo     | Sub        | Sat          | Sen      | Mode        | StartLL            | EndLL              | Info     | here -            |                 |             |             | (3)          |           | 1               |                     | the state is |            |                |        |                                 |                     |
| 1       | <b>2</b> 1 | E04          | SAR      | MRS         | 15.498,<br>79.0511 | 18.4607,<br>76.943 |          |                   |                 | о           | pportunitie | es for Subl  | Req No.:1 |                 |                     |              | X          |                |        |                                 | nis                 |
| 2       | 02         | E04          | SAR      | MRS         | 15.4958,           | 18.4607,           |          | Show 5            | 2               |             |             |              |           | Search:         |                     |              | chinging a |                |        | 的现在                             |                     |
| -       | 1          | 1            | 1        | 1           | 1/9.0303           | 10.0071            |          | Oppld             | ImgOrb          | ImgDate     | Pass        | Tilt         | Node      | Status          | StTime              | EndTime      | the state  | 1              |        |                                 |                     |
| howing  | g 1 to 2   | 2 of 2 entri | es       |             |                    |                    | 1        | 1                 | 7477            | 23-Jun-2023 | ) NA        | 36.784       | A         | Not Sch         | -                   |              | Sec. 1     | and the second |        |                                 |                     |
|         |            | -            |          |             |                    | _                  |          | 2                 | 7598            | 01-Jul-2023 | NA          | 26.794       | ( A       | Not Sch         | -                   | (-)          | Sec. Sec.  |                |        |                                 | 1 AP                |
|         |            |              | Accept R | equest      | Reject Reques      | 1                  |          | 3                 | 7613            | 02-Jul-2023 | ) NA        | 45.569       | A         | Not Sch         |                     |              | 192        |                |        |                                 |                     |
|         |            |              |          | 3           |                    |                    |          | 4<br>Showing 1 tr | 3 of 3 entries  |             |             |              |           |                 | Previous            | 1 Next       |            |                | 15,700 | Constant in                     | 0                   |
|         |            |              |          |             |                    |                    |          |                   |                 | Sele        | ct the opp  | ortunity for | SubReq    | No.:1           |                     |              | Columna of |                | at. H  | Manager                         |                     |
|         |            |              |          |             |                    |                    |          | *                 | X               |             |             |              |           |                 | N. C.               |              |            | Nec.           | /isro  |                                 |                     |
|         |            |              |          |             |                    |                    |          | -                 |                 |             |             |              | AN IN     |                 |                     |              | สามงาร     |                | हेत    | N 18° 03<br>Latitude: 16.0516 L | 05° E 8<br>ongitude |

#### 2.1.3 Sub Requests

Each request can have multiple sub-requests covering the user area of interest scheduled to be acquired on a given day.

| how | 100 ~ |     |     |      | Search:             |                     |      |
|-----|-------|-----|-----|------|---------------------|---------------------|------|
| SNo | Sub   | Sat | Sen | Mode | StartLL             | EndLL               | Info |
| 1   | 01    | E04 | SAR | CRS  | 24.2905,<br>90.4658 | 30.2691,<br>86.7174 |      |
| 2   | 2     | E04 | SAR | CRS  | 25.8712.<br>90.1198 | 28.7184,<br>87.0722 |      |

Each Sub request has multiple opportunities. Opportunities mean the date availability in the given period of interest.

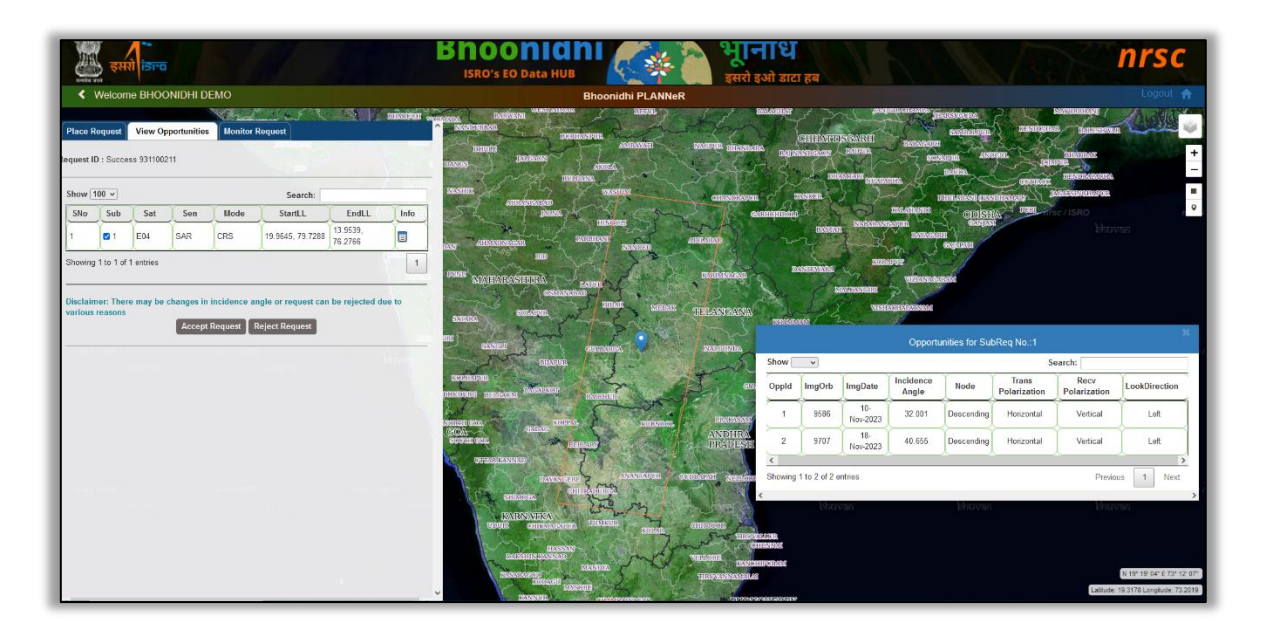

# 3 Registration & Login

Only registered users from Bhoonidhi can place the request. New users need to place form Bhoonidhi Browse and Order Login. PPS Manager takes the decision to activate or reject the user to use the PLANNeR services.

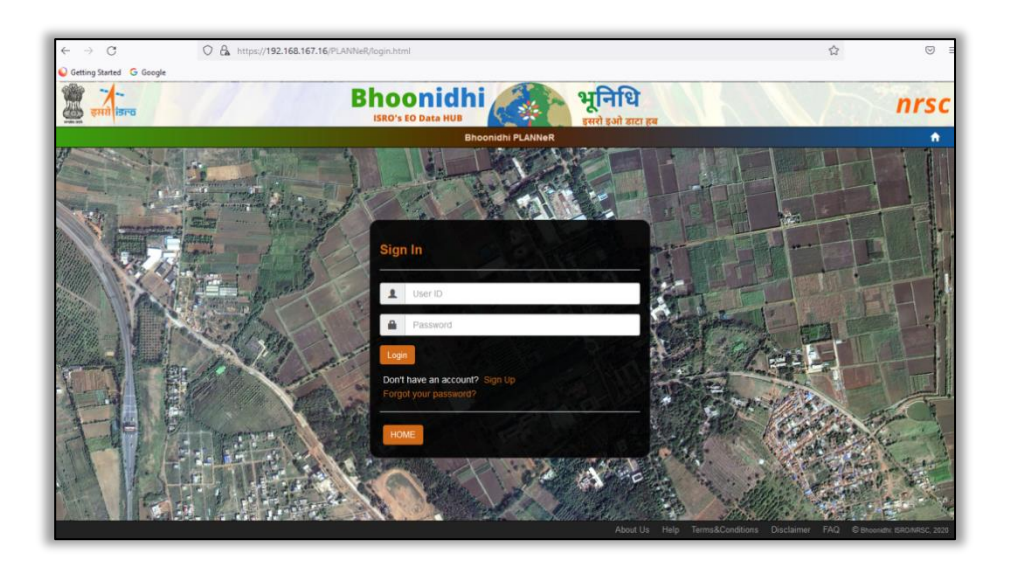

#### Who can view Proposal?

• Any user can request for proposal - login not required

#### Who can Place Planning Request?

- User has to register with Bhoonidhi (if not yet registered)
- Send *Planning Request Placing Authorization Request* to PPS manager
- Once the user is authorized by PPS manager, user can place a request

#### 3.1 Service Activation

On successful login, f the user is not enabled for placing planning request, UI is to be popped to send a request for "Grant Planning Request Placing Privilege".

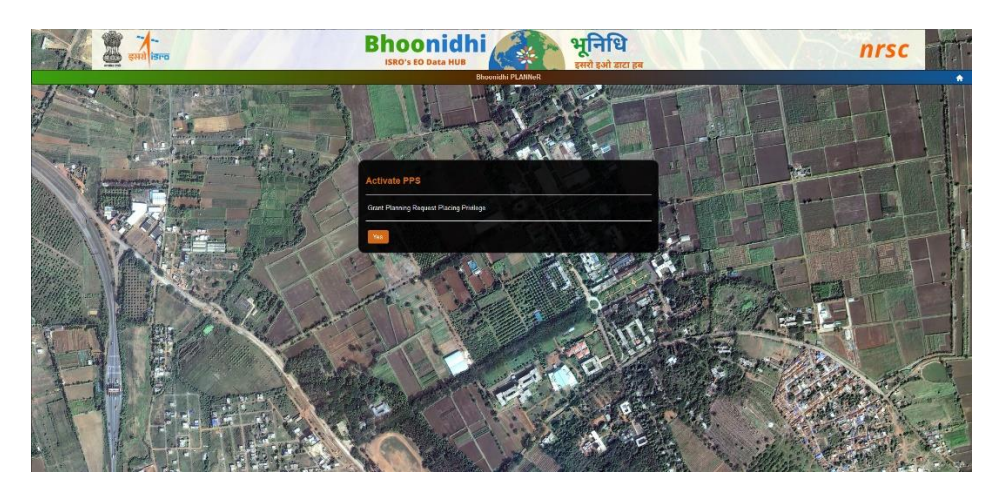

#### 3.1.1 Activated User

If the user is enabled/authorized for placing planning request, on login the page directly lands at Bhoonidhi-PLANNeR home page.

#### 3.1.2 Rejected User

If the user is rejected by PPS manager, then message pops up "You are not authorized to use the services"

| gan ises                       | Bhoonidhi<br>ISRO'S EO DATA HUB      | nrsc                                                                 |
|--------------------------------|--------------------------------------|----------------------------------------------------------------------|
|                                | Bhoonidhi PLANNeR                    | A .                                                                  |
| Failure<br>Your reque<br>for a | al la under progress<br>uthorization |                                                                      |
|                                | 1 suma                               |                                                                      |
|                                | · ·····                              | State Balance - and State - 1                                        |
|                                | Login                                |                                                                      |
| STIN THE                       | Don't have an account? Sign Up       |                                                                      |
|                                |                                      | * ANY ANY                                                            |
| - A BAR Part & County A        | HOME                                 |                                                                      |
|                                |                                      | A CARDINAL CONTRACTOR                                                |
|                                |                                      |                                                                      |
|                                | About L                              | Js Help Terms&Conditions Disclaimer FAQ © Bhoonids: ISRO/IIRSC, 2020 |

#### 3.2 Proposal processing

The activated users can accept or reject the request proposal.

#### 3.2.1 Accept Proposal

The user has to login for accepting the proposal. the proposal will be sent to manager for further approval.

#### 3.2.2 Reject Proposal

The user can reject the proposal, the status gets updated accordingly.

#### 3.3 Planning Request Status Monitor

All the request ids placed by the user are displayed with respective status and SID (details added to cart) is generated for the acquired data.

The request status based on the planning stage will have following values:

- Proposal Requested
- Proposal Submitted
- Scheduled
- Rejected
- Being Considered
- Partially Scheduled (for polygon)

Details of the request along with the map views are available to the users for a given planning request Id.

| how    | 100 ~       |           |     |      | Search:             |                     |      |
|--------|-------------|-----------|-----|------|---------------------|---------------------|------|
| SNo    | Sub         | Sat       | Sen | Mode | StartLL             | EndLL               | Info |
| 1      | 01          | E04       | SAR | CRS  | 24.2905,<br>90.4658 | 30.2691,<br>86.7174 |      |
| 2      | 2           | E04       | SAR | CRS  | 25.8712.<br>90.1198 | 28.7184,<br>87.0722 |      |
| howing | g 1 to 2 of | 2 entries |     |      |                     |                     | 1    |

)

| $\leftarrow \ \rightarrow \ C$               | 0 8                              | https://bho      | oonidhi-planner. <b>nrsc.go</b> | w.in/PLANNeR/index    | chtml          |               |              | -                                      | S                     |                         |               |                  |               | E 90            | • \$      |           |
|----------------------------------------------|----------------------------------|------------------|---------------------------------|-----------------------|----------------|---------------|--------------|----------------------------------------|-----------------------|-------------------------|---------------|------------------|---------------|-----------------|-----------|-----------|
| 🖉 इसरो                                       | -                                |                  | 1 1                             |                       | Bho<br>ISRO'S  | on<br>EO Data | idhi         |                                        | भूरि                  | <b>ोधि</b><br>ओ डाटा हर | a             |                  |               |                 | X         | n         |
| Welcome BH                                   | OONIDHI DEMO                     | þ                |                                 |                       |                |               | Bhoo         | onidhi PLAN                            | NeR                   |                         |               |                  |               |                 |           |           |
| Place Request View                           | Opportunities M                  | onitor Reque     | st                              |                       | ^ \ \          | i de la       |              | 1                                      | 1                     | 40.00                   |               | 178-54           |               |                 |           |           |
|                                              |                                  |                  |                                 |                       | 1              | -             |              | 1.1                                    |                       |                         |               | Arran C.         |               | And Sec         |           | the start |
| Request placing da                           | e .                              |                  | 1. 1990                         |                       | and the second | as me         |              |                                        |                       |                         | 10 A 10       | · ·              |               | - 1. H          | -         | 1         |
| 25 October 2023                              |                                  | 03 N             | lovember 2023                   |                       | and the second | 1-4           | ALC: NO.     |                                        |                       |                         | adding at the | 1.               | Unitaria      |                 |           |           |
| Request ID                                   | Any                              | Satel            | ite E04                         | *                     |                |               |              |                                        |                       |                         |               |                  |               |                 |           |           |
| Request Status                               |                                  |                  |                                 | require               | 4 5            |               |              |                                        |                       |                         |               | De               | tails for 931 | 100202          |           |           |
| how 20 ~                                     |                                  |                  | Search:                         |                       | 12.2           | 1             |              |                                        | Request de            | tails                   |               |                  |               |                 |           |           |
| Request Date                                 | User                             | Sensor           | IOA                             | Status E              |                | ISPA          | Parel        |                                        | Req Date              | Date Range              | AOI           | User             | Priority      | Status          |           |           |
| 031100015 04-NOV-20<br>02-NOV-2023 21-NOV-20 | 23 ONL_demo555<br>23 99/0000000  | E04<br>SAR (MRS) | POINT<br>27 329, 88 612, 2 kms  | SUBMITTED             | 12             |               | Sardin S. L. |                                        | 03-NOV-202            | 05-NOV-2023             | POINT         | ONL_demo5        | 5 NORMAL      | PROPOSAL REQU   | ESTED     |           |
| 31100016 04-NOV-20                           | 23 ONL_demo555<br>23 99/0000000  | E04<br>SAR (CRS) | POINT<br>27 329, 88 612, 2 kms  | SUBMITTED             | THE A          | 12.4          |              |                                        | Satellite-se          | nsor details            |               |                  |               |                 |           |           |
| J31100201 05-NOV-20                          | 23 ONL_demo555                   | E04              | POINT                           | PROPOSAL              | 1. N.          |               |              |                                        | Satellite             | Sensor                  | Tilt range    | Polarization     | Look Dir      | Node Mode       |           |           |
| 31100202 05-NOV-21                           | 23 ONL_demo555                   | E04              | POINT                           | PROPOSAL              |                | 1. 2.         | Cash 1       | 1                                      | E04                   | SAR (FR1)               | 14 - 55       | HH+HV            | Алу           | Α -             |           |           |
| 3-NOV-2023 22-NOV-20<br>31100203 05-NOV-20   | 23 [99/0000000<br>23 ONL demo555 | SAR (FR1)        | 17.0, 78.0, 2 kms               | PROPOSAL              |                | -             |              | 13.0                                   | Sub-reque             | st details              |               |                  |               |                 |           |           |
| 3-NOV-2023 22-NOV-2                          | 23 99/0000000                    | SAR (FR1)        | 17.0, 78.0, 2 kms               | REQUESTED             | 2              | and it        |              |                                        | SubReq ID             | Sat/Sen S               | itart Lat/Lon | End Lat/Lon      | Opp Count     | Status          | Actio     | n         |
| 3-NOV-2023 22-NOV-20                         | 23 0NL_demo555<br>23 99/0000000  | SAR (FR1)        | 17.0, 78.0, 2 kms               | REQUESTED             | 100            | ALLES S       | 100          | - The second                           | 1                     | E04 (SAR) 16.           | 4661, 78.2303 | 17.5228, 77.7716 | 4             | NOT_SCHEDULED   |           |           |
| 31100207 05-NOV-20<br>3-NOV-2023 22-NOV-20   | 23 ONL_demo555<br>23 99/0000000  | E04<br>SAR (CRS) | POINT<br>17.0, 78.0, 2 kms      | PROPOSAL<br>REQUESTED | State of       | E. Lit        | 10           | ST.                                    | C-MARK                | (mar) 10                |               | 11.2009, 11.020  |               |                 |           | - 1.TE    |
| 31100208 05-NOV-21                           | 23 ONL_demo555                   | E04              | POINT                           |                       | 1000           |               |              | -                                      | 12.1                  |                         |               |                  |               | Download as KML | Close     | window    |
| 31100209 05-NOV-21<br>3-NOV-2023 22-NOV-21   | 23 ONL_demo555<br>23 99/000000   | E04<br>SAR (FR1) | POINT<br>17.0.78.0.2 kms        | PROPOSAL              | 1. 19          |               |              | and the                                | C Transfer            |                         | 2 - 1000      | Taking           | Star Lot      | March Street    | 38.200    | -         |
| 131100210 05-NOV-21<br>13-NOV-2023 22-NOV-21 | 23 ONL_demo555<br>23 99/0000000  | E04<br>SAR (CRS) | POINT<br>17.0, 78.0, 2 kms      | PROPOSAL E            | No.            | The second    |              |                                        | an Maria              | 180                     | Sie Sie       | 1.4.4            |               | - Brange        | Sale al   | 1         |
| 331100211 05-NOV-20<br>03-NOV-2023 22-NOV-20 | 23 ONL_demo555<br>23 99/0000000  | E04<br>SAR (CRS) | POINT<br>17.0, 78.0, 2 kms      |                       | \$             |               |              |                                        |                       |                         | 4. 4          | See.             |               |                 | Kalwokurt | hy        |
| Showing 1 to 11 of 11 en                     | ries                             |                  |                                 | 1                     | C. A.          |               | Section of   | 41 1 1 1 1 1 1 1 1 1 1 1 1 1 1 1 1 1 1 | and the second second | E K                     | C. States     | Sa L             |               | - Alter         | No.       | N T       |

User can view the all the opportunities and download the foot prints. Once the request is acquired, users can check the acquired data scenes and directly add the products to the Bhoonidhi CART from where subsequently these can be downloaded. User can then login to Bhoonidhi and convert the SID to order. Opportunities in KML format also can be downloaded.

|                              |                                                      |      |                           | Deta                        | ils for 931 | 100202          |               |         |        |   |          |   |
|------------------------------|------------------------------------------------------|------|---------------------------|-----------------------------|-------------|-----------------|---------------|---------|--------|---|----------|---|
| Request de                   | etails                                               |      |                           |                             |             |                 |               |         |        |   |          |   |
| Req Date                     | Date Ran                                             | ige  | AOI                       | User                        | Priority    |                 | S             | Status  |        |   |          |   |
| 03-NOV-2023                  | 23 05-NOV-2023 POINT<br>22-NOV-2023 17.0, 78.0, 2 kr |      | POINT<br>17.0, 78.0, 2 kn | ONL_demo555<br>99 / 0000000 | NORMAL      | PROPOSAL REQUES |               |         | STED   | ) |          |   |
| Satellite-sensor details     |                                                      |      |                           |                             |             |                 |               |         |        |   |          |   |
| Satellite                    | ellite Sensor                                        |      | Tilt range                | Polarization                | Look Dir    | Nod             | е             | e Mode  |        |   |          |   |
| E04                          | E04 SAR (FR1                                         |      | 14 - 55                   | HH+HV                       | Any         | A -             |               |         |        |   |          |   |
| Sub-request details          |                                                      |      |                           |                             |             |                 |               |         |        |   |          |   |
| SubReq ID                    | Sat/Sen                                              | S    | tart Lat/Lon              | End Lat/Lon                 | Opp Coun    | Status          |               |         | Action |   |          |   |
| 1                            | E04 (SAR)                                            | 16.  | 4661, 78.2303             | 17.5228, 77.7716            | 4           | NOT_S           | NOT_SCHEDULED |         | i      | 0 | Ŧ        | ) |
|                              | Oppld                                                | Img  | Date / ImgOrb             | PassType                    | Node / Til  | t               | Sta           | atus    |        |   |          |   |
|                              | 1                                                    | 06-1 | lov-2023 / 9533           | -                           | A / 36.408  | Not             | Sc            | heduled | ]      |   |          |   |
|                              | 2                                                    | 14-1 | Vov-2023 / 9654           | -                           | A / 26.333  | Not             | Sc            | heduled |        |   |          |   |
|                              | 3                                                    | 15-N | lov-2023 / 9669           | -                           | A / 45.24   | Not             | Sc            | heduled |        |   |          |   |
|                              | 4                                                    | 22-1 | Vov-2023 / 9775           | -                           | A / 14.652  | Not             | Sc            | heduled |        |   |          |   |
| 2                            | E04 (SAR)                                            | 16   | .738, 78.1749             | 17.2559, 77.826             | 4           | NOT_S           | SCH           | HEDULED | i      | 0 | <u>+</u> | Ē |
| Download as KML Close window |                                                      |      |                           |                             |             |                 |               |         |        |   |          |   |